# **Engineering Software**

**Tyson Whitehead and Doug Roberts** 

February 7, 2024

# COURSE

| 1 | Supercomputing                       | 1  |
|---|--------------------------------------|----|
|   | 1.1 Overview                         | 1  |
|   | 1.2 Canada                           | 2  |
| 2 | Using                                | 5  |
|   | 2.1 Required Software                | 5  |
|   | 2.2 Accessing                        | 6  |
|   | 2.3 Shell                            | 6  |
|   | 2.4 Filesystems                      | 8  |
|   | 2.5 Jobs                             | 8  |
| 3 | OpenFOAM                             | 11 |
|   | 3.1 Enabling                         | 11 |
|   | 3.2 Tutorial                         | 12 |
|   | 3.3 Generate mesh                    | 12 |
|   | 3.4 Interactive run                  | 13 |
|   | 3.5 Batch run                        | 13 |
|   | 3.6 New case                         | 13 |
|   | 3.7 Run in parallel                  | 13 |
|   | 3.8 Prep for ParaView                | 14 |
| 4 | ParaView                             | 15 |
|   | 4.1 VDI nodes                        | 15 |
|   | 4.2 Software                         | 16 |
|   | 4.3 Tutorial                         | 16 |
| 5 | Ansys                                | 19 |
|   | 5.1 Licensing                        | 19 |
|   | 5.2 Wiki Documentation               | 19 |
|   | 5.3 Ansys Online Help                | 19 |
|   | 5.4 Ansys Electronics Desktop (AEDT) | 20 |
|   | 5.5 ANSYS Tutorials                  | 20 |
| 6 | Search                               | 21 |

### ONE

### **SUPERCOMPUTING**

## 1.1 Overview

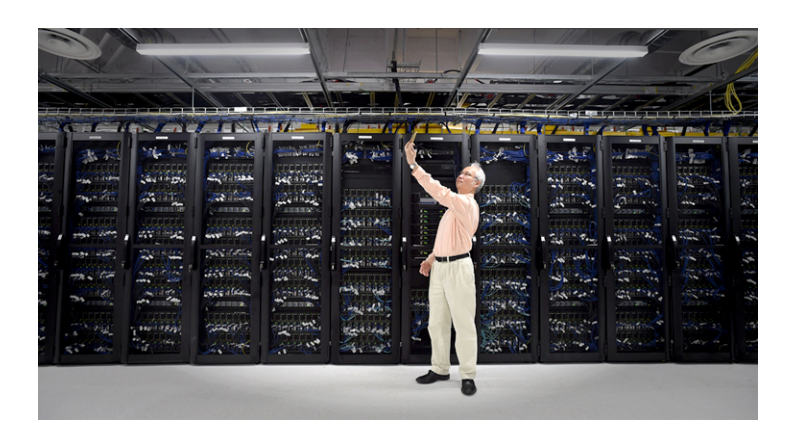

### 1.1.1 What isn't a supercomputer

A super fast computer that just runs your program faster.

### 1.1.2 What is a supercomputer

Graham (latest SHARCNET supercomputer)

- 1,327 computers (nodes)
- 44,444 cores
- 197 terrabytes (TB) of RAM (most 4 gigabyte (GB)/core)
- 19 petabytes (PB) of disk storage (home, project, and scratch)
- 80 petabytes (PB) of transparent tape storage (nearline)
- 534 NVIDIA GPUs (P100 Pascal, V100 Volta, and T4 Turing)
- EDR (56G/s) and FDR (100Gb/s) InfiniBand

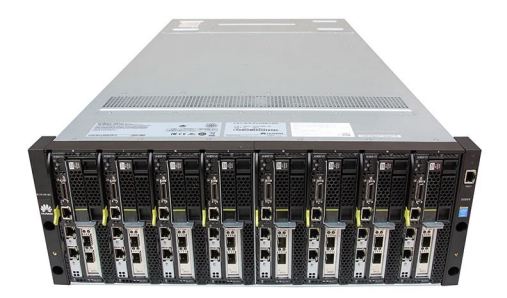

#### 1.1.3 How do you use a supercomputer

serial ~ (easy) many computers means you can run many programs indepedently at the same to solve many independent problems

parallel ~ (hard) many computers can (sometimes) be programmed to all collaborate and solve a single problem together

cloud ~ virtual computer on the internet (like Amazon's Elastic Compute Cloud, Microsoft's Azure cloud, or Google's Compute Engine)

# 1.2 Canada

### 1.2.1 The players

National

• Digital Research Alliannce of Canada

Regional

• Compute Ontario, Calcul Québec, ACENET, BC DRI Group, and Prairies DRI

Ontario

• Center for Advanced Computing (CAC), HPC4Health, SciNet, and SHARCNET

### 1.2.2 Getting an accounts

Cost

```
• no cost
```

Who

• faculty or those sponsored by faculty that have an account

How

- https://ccdb.alliancecan.ca
- apply for a Digital Research Alliance account
- pick the desired regional consortia accounts

#### 1.2.3 What software is available

Operating system

• Linux (CentOS 7/Rock 8)

Programming languages

• C/C++, Fortran, MATLAB/Octave, Python, R, Julia, etc.

Parallel development support

• pthreads, MPI, OpenMP, CUDA, OpenACC, OpenCL

#### Other

• common open source and commerical packages (e.g., OpenFOAM, Fluent, and STAR-CCM+)

#### 1.2.4 How to use

- resources are scheduled to avoid collisions and ensure fair access
- access from anywhere on the internet using secure shell (SSH) to enter commands and a secure file transfer (SFTP) to transfer files
- tell the supercomputer what progam (command) you want it to run and then do something else till it does it

### 1.2.5 Typical workflow

- 1. transfer your data and/or programs to the supercomputer using SFTP
- 2. login (bring up a window in which you can enter commands) to the supercomputer using SSH
- 3. enter commands to tell the scheduler what you want it to run when the required resources are avaialable
- 4. do something else until you get notification that your commands have completed running
- 5. transfer the resulting data from the supercomputer to your computer

#### TWO

#### USING

### 2.1 Required Software

Clusters are accessed via the secure shell programs

ssh ~ used to run commands (secure shell)

scp ~ used to copy files (secure copy)

sftp ~ alternative to copy files (secure file transfer protocol)

from anywhere on the internet using the address CLUSTER.alliancecan.ca (capitalized terms indicate you should substitute something appropriate).

#### 2.1.1 Windows

Most common options are the GUI

- mobaxterm is a good freeware GUI choice that provides everything in one package including a graphical sftp, X11 server, and local shell
- PuTTY is a basic open-source ssh-only option

Windows 10 has native versions of the command-line tools too

- Windows subsystem for Linux provides full linux text environment including secure shell
- · OpenSSH installable component provides secure shell inside Windows command or power shell

#### 2.1.2 MacOS X and Linux

Command-line versions are builtin and available in the shell

• search for and start a terminal application

# 2.2 Accessing

#### 2.2.1 Logging in

ssh USER@CLUSTER.alliancecan.ca ~ login to CLUSTER as USER and start a remote shell session

• for GUI ones (e.g., mobaxterm, putty, etc.), enter USER into username field, CLUSTER.alliancecan.ca into host name field, and connect

### 2.2.2 Copying files

scp USER@CLUSTER.alliancecan.ca:REMOTE LOCAL ~ login to CLUSTER as USER and copy REMOTE file to LOCAL file

scp LOCAL USER@CLUSTER.alliancecan.ca:REMOTE ~ login to CLUSTER as USER and copy LOCAL file to
REMOTE file

• For GUI ones (e.g., mobaxterm, etc.) enter USER and CLUSTER, connect, and then drag and drop files to transfer

# 2.3 Shell

Commands, entered interactively or ran from a file, tell computer what to do

- a bit of an initial learning curve, but
- much easier to automate, document, and share

### 2.3.1 Basic command

PROGRAM ARGUMENTS...

- arguments usually options (switches) followed by strings (e.g., file names, etc.)
- short options are a single dashes followed by letter for each switch (e.g., rm -fr mydir)
- long options are a double dash followed by a descriptive string (e.g., rm --force --recurse mydir)

#### Help

 $\texttt{help COMMAND} \sim \texttt{show help for builtin command (like ``cd")}$ 

man COMMAND ~ show the manual page for command ('q' to quit)

#### **Getting around**

ls ~ list files
pwd ~ what folders you are in
cd DIRECTORY ~ change to directory named directory (use ".." for previous one)

#### Copying/renaming/moving/removing files and directories

cp SRC DEST ~ copy file/directory (add -r for directory)
mv SRC DEST ~ move/rename file/directory
rm PATH ~ remove file (add -r for directory)

#### **Editing files**

nano PATH ~ edit file named file

#### Digital Research Alliance of Canada software (scientific packages)

module load CcEnv StdEnv ~ enable the software stack on VDI systems (Cc for Compute Canada for historical reasons)

module list ~ show what software is load environment

module avail ~ show what software you can load

module spider PACKAGE ~ search for package

module load PACKAGE ~ load package

module unload PACKAGE ~ unload the package

#### Software via Nix (utilities)

module load nix ~ enable personal Nix software environment

nix search PACKAGE ~ search for PACKAGE

- nix run ATTRIBUTES ... ~ start sub-shell with ATTRIBUTES available`
- nix-env -q ~ list software installed in personal environment
- nix-env -iA ATTRIBUTE ~ install ATTRIBUTE into personal environment
- nix-env -e NAME ~ remove NAME from personal environment
- nix-env --rollback ~ undo change to personal environment

#### Running/submitting, viewing, and killing jobs

salloc ~ start interactive job
sbatch SCRIPT ~ queue batch job
squeue ~ list jobs
skill JOBID ~ kill job

# 2.4 Filesystems

| Storage Folder   | Group | Expiration | HPC | Size | Files  |
|------------------|-------|------------|-----|------|--------|
| /home/USER       | No    | No         | No  | 50GB | 500K   |
| /scratch/USER    | No    | 60 days    | Yes | 20TB | 1,000K |
| /project/PROJECT | Yes   | No         | Yes | 1TB  | 500K   |

• quick scratch, project (default), and projects (all) links under home

# 2.5 Jobs

Check documentation page for desired software on docs.alliancecan.ca

- program specifc instructions
- · licensing details for commerical software

All significant computations (> few minutes) run as SLURM jobs

- only way to access the 1,000+ compute nodes
- initial interative type-in-commands test runs with salloc
- final non-interactive put-commands-in-file runs with sbatch

Batch file for sbatch have the general format

```
##!/bin/bash
##SBATCH OPTION1
##SBATCH OPTION2
....
COMMANDS TO RUN
....
```

#### 2.5.1 Job options

Specify the resources and accounting required to run a job

- as options to salloc and sbatch commands, and/or
- in start of job files using special #SBATCH ... lines

#### **Basic options**

--account def-SPONSOR ~ account to allocate usage to

--time D-HH:MM:SS ~ maximum runtime before killing (add a bit of buffer)

--mem-per-cpu N ~ memory per CPU (suffix with K, M, G, or T for units)

#### **Multi-threaded jobs**

- limited to maximum number of CPUs in one computer (generally 32)
- may need export OMP\_NUM\_THREADS=\$SLURM\_CPUS\_PER\_TASK in job script
- --cpus-per-task N ~ number of threads per process (threaded)

#### Multi-processor jobs (MPI)

- need to start the program with the mpirun or srun commands
- --ntasks ~ number of processes (MPI)

#### **GPU** jobs

--gpus-per-task TYPE:N ~ number of GPUs per process

#### 2.5.2 Breakpoints

partition\_stats ~ show paritioning of compute nodes eligible for jobs

Exceeding these resources decreases the number of machines that will run a job

- runtime > 3, 12, 24, 72, 168, and 672hrs
- memory/cpu > 12MB

### THREE

#### **OPENFOAM**

### 3.1 Enabling

Search through the available modules to see what OpenFOAM ones exist

\$ module avail openfoam

This only shows versions that are compatible with other loaded modules. All versions can be found with the spider command along with directions on what else needs to be loaded to load them

```
$ module spider openfoam
$ module spider openfoam/11
```

Note that there two releases of OpenFOAM. One is openfoam.com and uses vYYMM (year and month) version numbering. The other is openfoam.org and uses X and X.Y version numbering. With the exception of a some specific features, the two are largely similar.

Load the openfoam module (not specifying a version uses the default). Note that **spider** may shom additional modules that you need to load first.

```
$ module load gcc
$ module load openfoam
```

Can use the **show** command to see what this does. The environment variables that it sets can be accessed using the **\$VARIABLE** syntax (substuting **VARIABLE** for the name of the variable).

\$ module show openfoam

Create the top-level user OpenFOAM directory and change to it (not strictly required, but recommended by the tutorials)

\$ mkdir -p \$FOAM\_RUN
\$ cd \$FOAM\_RUN

# 3.2 Tutorial

OpenFOAM comes with several tutorials in the \$FOAM\_TUTORIALS directory. This includes the ones in the user manual.

\$ ls \$FOAM\_TUTORIALS

Until version 11, the standard first tutorial was a cavity flow problem. It is still available in the *legacy* directory though, and it is one of the simplest examples, so we will use it.

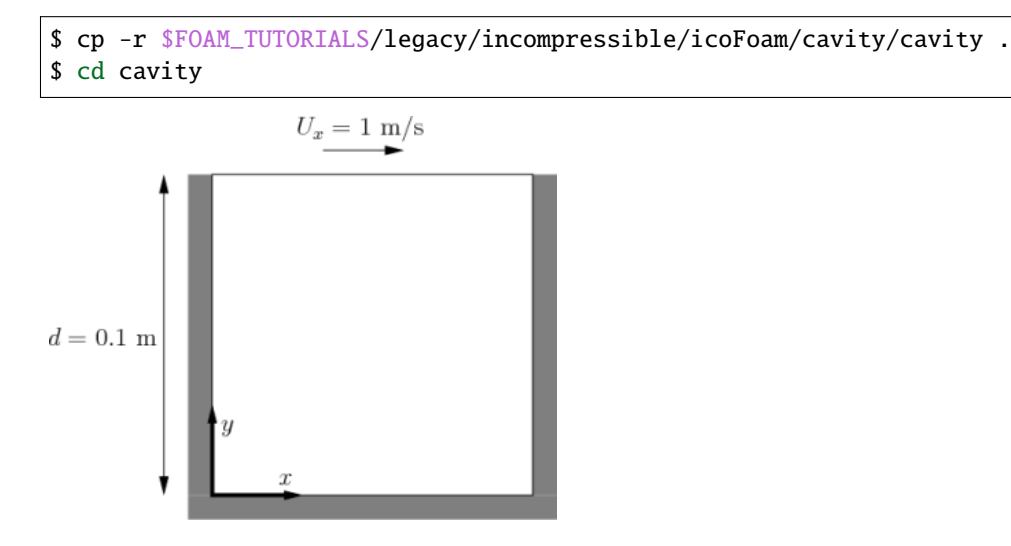

# 3.3 Generate mesh

Generate the mesh data files in constant/polyMesh from the higher-level description file system/blockMeshDict

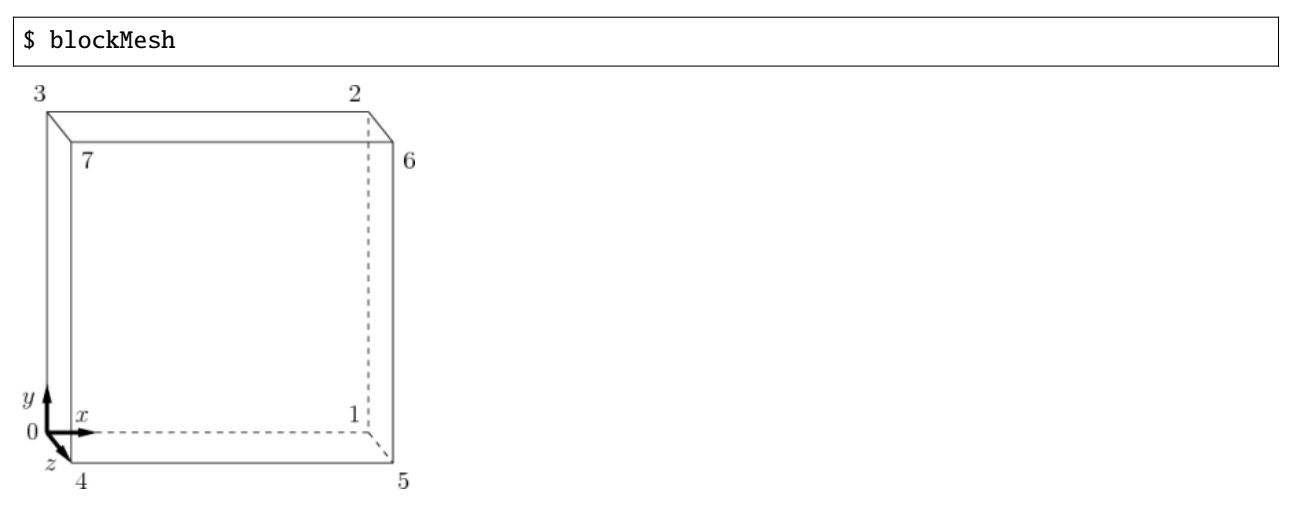

### 3.4 Interactive run

Run the simulation (incompressible flow using the PISO algorithm) in an interactive session to test

```
$ salloc --mem-per-cpu=500M --ntasks=1 --account=def-SPONSOR
```

```
$ icoFoam
$ exit
```

## 3.5 Batch run

Create a run.sh (name not important) using nano to do the same

```
$ nano run.sh
```

```
#!/bin/bash
#SBATCH --time=00:05:00
#SBATCH --mem-per-cpu=500M
#SBATCH --ntasks=1
#SBATCH --account=def-SPONSOR
#SBATCH --output=icoFoam-%J.log
icoFoam
```

Submit the batch file to the cluster to run

\$ sbatch run.sh

### 3.6 New case

Make a new cavityMPI case based on the cavity case setup

```
$ cd ..
$ foamCloneCase cavity cavityMPI
$ cd cavityMPI
```

## 3.7 Run in parallel

Basic four processor system/decomposeParDict decomposition setup copied from damBreak tutorial

\$ cp \$FOAM\_TUTORIALS/incompressibleVoF/damBreakLaminar/damBreak/system/decomposeParDict

Decompose the cavity across the four processors

\$ decomposePar

Run the simulation in parallel using four processors

```
$ salloc --mem-per-cpu=500M --ntasks=4 --account=def-SPONSOR
```

\$ mpirun icoFoam -parallel
\$ exit

Collect the output back into a single file

\$ reconstructPar

# 3.8 Prep for ParaView

Create a NAME.foam file to give something to open in ParaView (name doesn't matter – just identifies it as an Open-FOAM directory)

\$ touch cavity.foam

Can also generate VTK input files

\$ foamToVtk

### FOUR

### PARAVIEW

### 4.1 VDI nodes

Two large memory graham remote desktop machines pre/post-processing

- access to all files (don't have to transfer data back and forth)
- full details on docs.alliancecan.ca

#### 4.1.1 Accessing

Connect via VNC (TigerVNC viewer recommended) to gra-vdi.alliancecan.ca

#### Windows and OS X

Download latest version from TigerVNC website

• releases (at top) -> binaries are available from bintray (end of changes list)

#### Linux

Install with your package manager

- Debian and Ubuntu: sudo apt-get install tigervnc-viewer
- Fedora: sudo yum install tigervnc

#### 4.1.2 Software

- · Compute Canada stack is the same as is on cluster
- · Nix stack lets you install and customize your own packages
- Limited number of local-only packages: module load clumod

### 4.2 Software

#### 4.2.1 Personal computer

Available for Windows, OS X, and Linux

#### Windows and OS X

Download latest version from ParaView website

• older version may if newer fails on older OS or graphics card

#### Linux

Install with your package manager (can also download as above)

- Debian and Ubuntu: sudo apt-get install paraview
- Fedora: sudo yum install paraview

#### 4.2.2 VDI

Enable the Compute Canada stack and load the paraview module

\$ module load CcEnv StdEnv
\$ module load paraview

or install in your personal Nix environment

```
$ module load nix
$ nix-env -iA nixpkgs.paraview
```

# 4.3 Tutorial

Working through the ParaView tutorial is one of the quickest and easiest ways to get up-to-speed on ParaView.

- basic usage (what we will be going over)
- batch python scripting
- visualizing large models

\$ cp -r /home/tyson/ParaView .

### 4.3.1 Basis of visualization

- map raw data to visual data
- spacial and temporal data
- topology and types of grids

### 4.3.2 User interface

- menu bar
- tool bars
- pipeline browser
- properties panel
- view

### 4.3.3 Basic interface

- creating a source
- interacting with a 3d view
- modifying visualization paramaters (filter, display, view)
- undo and redo (regular vs camera)

### 4.3.4 Loading data

- opening file (selecting which variables to load)
- representation and field coloring
- scaling

#### 4.3.5 Filters

- selecting filters (toolbar, menu, and search)
- applying a filter (contours, slices)

#### 4.3.6 Multiview

- creating a multiple views
- linking cameras
- re-arranging the views

### 4.3.7 Vector visualization

- streamlines
- tubes and glyphs
- surface LIC

### 4.3.8 Volume rendering

- Enabling
- Transfer function

### 4.3.9 Plotting

- histogram plot
- plot over a line in space
- plot over a curve
- plot over time

### 4.3.10 Selections

- Query and view based selections
- Data vs spatial selections
- Selection labels
- Extract selection and spreadsheet

## FIVE

## ANSYS

# 5.1 Licensing

#### Types:

- CMC/SHARCNET/Campus
- Server/Floating
- License File
- Purchase/Renewal

# 5.2 Wiki Documentation

- Abaqus
- Ansys
- Comsol
- Starccm

https://docs.alliancecan.ca/

# 5.3 Ansys Online Help

- Release Notes
- Users Guides
- Analysis Guides
- Tutorials & Videos
- Optimization & Performance Guides
- Material Reference
- Command Reference

https://docs.alliancecan.ca/wiki/Ansys#Online\_documentation

# 5.4 Ansys Electronics Desktop (AEDT)

- Ansys Help HFSS (high-frequency simulation software) Videos:
  - The ANSYS Electronics Desktop Environment
  - ANSYS HFSS: Overview of Antenna Simulation Part 1
- Demo Interactive (salloc) AND Queue (sbatch)

# 5.5 ANSYS Tutorials

- Meshing Meshing Tutorial Guide
  - Can Combustor
- Fluent Fluent Tutorials
  - Fluid Flow in an Exhaust Manifold
- Fluent Fluent Workbench Tutorial
  - Introduction to Using Ansys Fluent in Ansys Workbench: Fluid Flow and Heat Transfer in a Mixing Elbow
- Mechanical APDL Introductory Tutorials
  - Structural Tutorial Static Analysis of a Corner Bracket
- Mechanical Application Mechanical Tutorials
  - Rigid Dynamics Analysis of an Actuator Mechanism using Joints and a Spring

# SIX

# SEARCH

• search